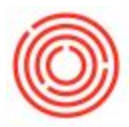

## Summary

After you have entered Outgoing Payments into your system, these are the steps to print the actual checks that you will send to your Vendors:

NOTE: You will need to have a check layout set up to match your banks check stock before printing checks. You can reach out to your Implementation Consultant or log a Support ticket to get help setting up your layout.

## Step-by-step guide

- 1. Navigate to Banking>Document Printing
- 2. Set the Document Type to "Checks for Payment" and then select your Bank Account from the drop-down menus
- 1. You can enter filters for Posting Date, Vendor, etc to narrow down the available checks if needed
- 2. You can change the "Print Checks" drop-down menu to "For Reissuing" to re-print checks that have already been printed

| Document Type                                                                                                    |                             | Checks for Payment                     |  |  |  |
|----------------------------------------------------------------------------------------------------|-----------------------------|----------------------------------------|--|--|--|
| Print Checks                                                                                                    | To Be P                     | Printed 💌                              |  |  |  |
| Bank Account                                                                                                    |                             |                                        |  |  |  |
| Country                                                                                                    | USA                         | ▼ 🔊                                    |  |  |  |
| Bank                                                                                                    | Wells Fargo                 | <b>*</b>                               |  |  |  |
| Account                                                                                                    | 99999                       | -                                      |  |  |  |
|                                                                                                    |                             |                                        |  |  |  |
| Branch                                                                                                    | ttings from default printin | g layout                               |  |  |  |
| Branch                                                                                                    | ttings from default printin | g layout                               |  |  |  |
| Branch Obtain printer se Obtain Date From Internal ID From                                                        | ttings from default printin | g layout<br>To<br>To                   |  |  |  |
| Branch Dobtain printer se Dosting Date From Internal ID From Vendor Code From                                     | ttings from default printin | g layout<br>To<br>To<br>To<br>To       |  |  |  |
| Branch<br><u>O</u> btain printer se<br>Posting Date From<br>Internal ID From<br>Vendor Code From<br>Due Date From | ttings from default printin | g layout<br>To<br>To<br>To<br>To<br>To |  |  |  |

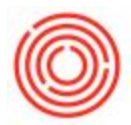

3. Verify that the "Next Check No." field is correct and select which checks you would like to print.

| Cou | ntry |        | Ban   | ik.        | Account     | Br       | anch           | Next Check No. |  |
|-----|------|--------|-------|------------|-------------|----------|----------------|----------------|--|
|     |      | Intern | al ID | Post, Date | Vendor Code | Total    | Total (LC)     |                |  |
|     | ~    | 📫 1    |       | 04/09/14   | 📫 V1000     | \$ 35,58 | 4 \$ 35,584.50 |                |  |
|     | ~    | 📫 2    |       | 12/19/14   | 🤿 V1000     | \$ 5,000 | .(\$ 5,000.00  |                |  |
|     |      |        |       |            |             |          |                |                |  |
|     | H    |        |       |            |             |          |                |                |  |
|     | i.   |        |       |            |             |          |                |                |  |
|     |      |        |       |            |             |          |                |                |  |
|     |      |        |       |            |             |          |                |                |  |
|     | ŀ    |        |       |            |             |          |                |                |  |
|     | -    |        |       |            |             |          | \$ 40,584.50   |                |  |
|     |      |        |       |            |             |          |                |                |  |

- 3. After the checks print, you will get a Check Number Confirmation window.
- 4. Verify that each check printed correctly and each number was properly assigned.
- 1. If a check was assigned the wrong number, you can change it on this screen.
- 2. This screen can also be accessed by going to Banking>Check Number Confirmation if you need to reopen it for any reason.
- 3. Once all of the checks are set to the correct status, click Update to finalize the checks

|   | Print Status | Internal ID | Check No. | Country | Bank | Account | Posting Date | Vendor C |     |
|---|--------------|-------------|-----------|---------|------|---------|--------------|----------|-----|
| 1 | Confirmec 🔻  | 📫 1         | 3         | US      | WF   | 99999   | 04/09/14     | 🤿 V1000  | -   |
| 2 | Confirmec 🔻  | 📫 2         | 4         | US      | WF   | 99999   | 12/19/14     | 🤿 V1000  |     |
|   |              |             |           |         |      |         |              |          |     |
|   |              |             |           |         |      |         |              |          |     |
|   |              |             |           | -       |      |         |              |          |     |
|   |              |             |           |         |      |         |              |          |     |
|   |              |             |           |         |      |         |              |          |     |
|   |              |             |           |         |      |         |              |          |     |
|   |              |             |           |         |      |         |              |          | 122 |
|   | 4            |             |           | 34      |      |         |              | •        |     |

Version 4.5.1.0